## MEFISOLE.

Empowering Ship Sustainability

010101 0101 01 000 1

## METIZONE

**Registering User** 

Meriac

www.metizoft.com

## USER MANUAL

## **Registering User**

1. To complete user registration, fill in or correct your Main Phone number, your City and your Name.

|                               | Your account with Metizoft is almost ready!                                                                                                    |                  |  |
|-------------------------------|----------------------------------------------------------------------------------------------------|------------------|--|
| o Submitted Approved Canceled | Please verify your contact information                                                                                                    |                  |  |
| Customer                      | Email Image: mail@mail.com   Image: mail@mail.com Image: mail@mail.com   Image: mail@mail.com Image: mail@mail.com   Image: mail@mail.com Image: mail@mail.com   Image: mail@mail.com Image: mail@mail.com   Image: mail@mail@mail.com Image: mail@mail@mail@mail@mail@mail@mail@mail@                                                                                                    | Amount Hazardous |  |
|                               | Update day<br>Weeky<br>Update frequency<br>Weeky<br>Update frequency<br>Weeky<br>I allow Metizoft to sign Material declarations on my behalf by using<br>information I have previously signed and submitted.<br>I allow Metizoft to fill out and sign Material declarations on my behalf in<br>Metizone when I have provided the required documentation by uploading it or<br>*Required Update account |                  |  |

2. Choose the day you want to receive the weekly digest e-mail. Note: You will only receive this if you have delivered components that need to be declared.

Please contact us at metizone@metizoft.com if you want to change the frequency of the digest e-mail.

| Material declaration              |                                                                                                    | 💼 🕅 makileztestsupplier2@g_ 🗸 🗸 |
|-----------------------------------|----------------------------------------------------------------------------------------------------|---------------------------------|
|                                   | Your account with Metizoft is almost ready!                                                                                                    |                                 |
| To do Submitted Approved Canceled | Please verify your contact information                                                                                                    |                                 |
| Customer Vessel                   | enter number Fosnavåg                                                                                                    | Amount Hazardous                |
|                                   | Let us know who you are and what you are responsible for                                                                                                    |                                 |
|                                   | Name * PDocument responsibility *<br>HM Contact 2 S MD<br>Tible C SDoC<br>title C AFD                                                                                   |                                 |
|                                   | When and how fragmently do you wish to receive a direct email from us                                                                                                   |                                 |
|                                   | Update day<br>Update day<br>Monday                                                                                                    |                                 |
|                                   | I allow Metizoft to sign Material declarations on my behalf by using information I have previously signed and submitted.                                                |                                 |
|                                   | I allow Metizoft to fill out and sign Material declarations on my behalf in<br>Metizone when I have provided the required documentation by uploading it or<br>by email. |                                 |
|                                   | I have read and accept Metizoft's GDPR terms for this service.*                                                                                                    |                                 |
|                                   | I accept the terms and conditions for using this service from Metizoft.*                                                                                                |                                 |
|                                   | * Required Update account                                                                                                    |                                 |
|                                   | Rowsperpage 20 V                                                                                                    |                                 |

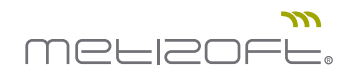

3. Finally, select all three checkboxes at the bottom. By checking the first checkbox you could potentially reduce your declaration workload to zero.

| Material declaration              |                                                                                                    |                  |
|-----------------------------------|----------------------------------------------------------------------------------------------------|------------------|
|                                   | Your account with Metizoft is almost ready!                                                                                                    |                  |
| To do Submitted Approved Canceled | Please verify your contact information                                                                                                    |                  |
| Customer Vessel                   | enter number Fosnavåg                                                                                                    | Amount Hazardous |
|                                   | Let us know who you are and what you are responsible for                                                                                                    |                  |
|                                   | Name *                                                                                                    |                  |
|                                   | by email<br><b>I</b> have read and accept Metizoff's <u>GDPR terms</u> for this service.*<br><b>I</b> accept the <u>terms and conditions</u> for using this service from Metizoft.* |                  |
|                                   | * Required Update account                                                                                                    |                  |

4. If you need to edit your user settings after registration, choose "My profile" in the top right corner.

| Material declaration         |        |               |               |                |        | Mu makillez testsuppler2@g. |  |
|------------------------------|--------|---------------|---------------|----------------|--------|-----------------------------|--|
| To do Submitted Approved Car | celed  |               |               |                |        | Quickstart                  |  |
| Customer                     | Vessel | Supplier      | PO.no Product | letails        | Amount | ə Sign out                  |  |
|                              |        |               |               |                |        |                             |  |
|                              |        |               |               |                |        |                             |  |
|                              |        |               |               |                |        |                             |  |
|                              |        |               |               |                |        |                             |  |
|                              |        |               |               |                |        |                             |  |
|                              |        |               |               |                |        |                             |  |
|                              |        |               | Empty list    |                |        |                             |  |
|                              |        |               |               |                |        |                             |  |
|                              |        |               |               |                |        |                             |  |
|                              |        |               |               |                |        |                             |  |
|                              |        |               |               |                |        |                             |  |
|                              |        |               |               |                |        |                             |  |
|                              |        |               |               |                |        | _                           |  |
|                              |        | Rows per page | 20 V 1-0 of 0 | <b>&gt;</b> >1 |        | ••••                        |  |